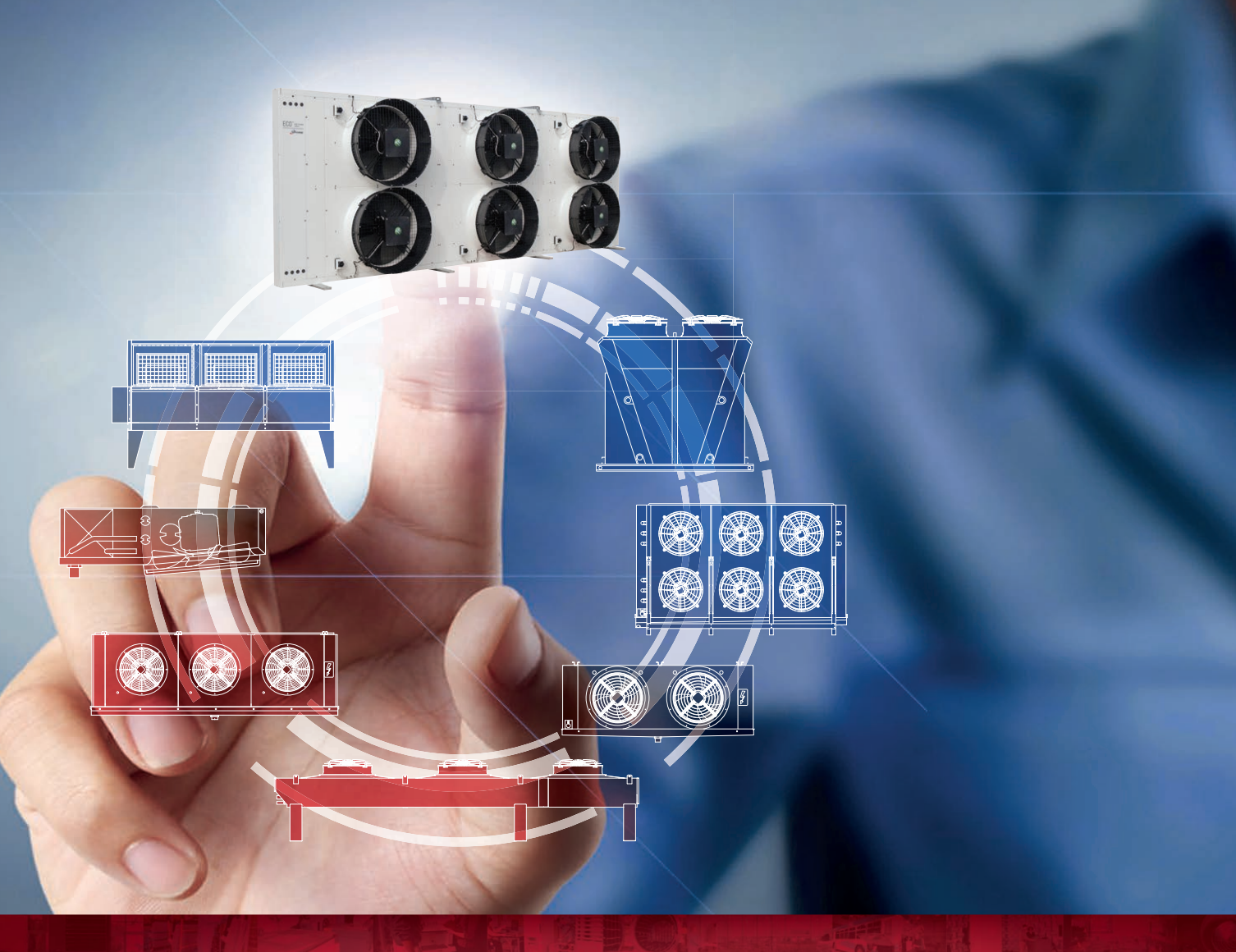

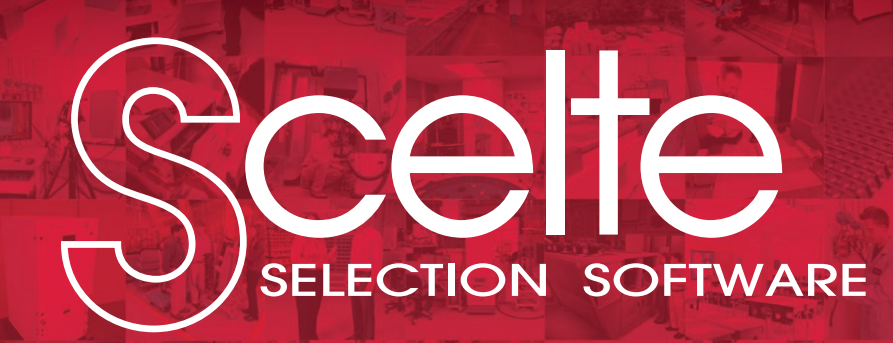

# First Access Guide

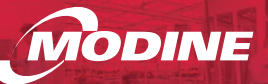

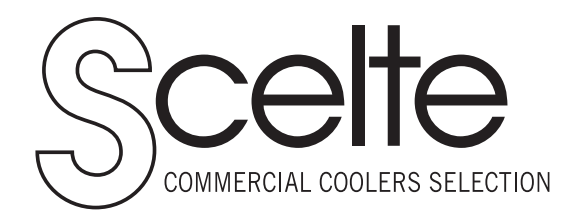

"Scelte" stands for "Choices" in Italian. It is a web application used to select all "ECO" branded commercial coolers and to configure bespoke models by customers & internal users.

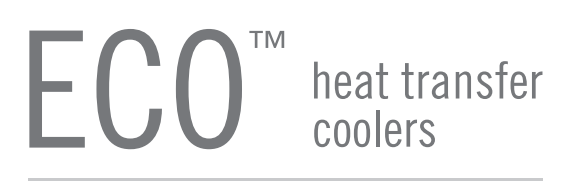

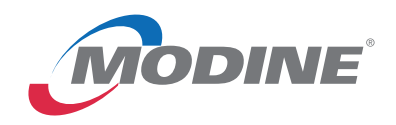

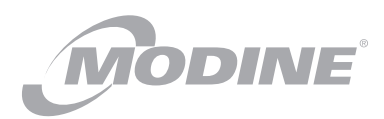

## 1. To Access Web Site

Accesso al sito internet Accès au Site Internet Acceso al sitio web Zugang zur Webseite Access till webbplatsen

## 2. New User Setup (Sign Up)

Configurazione nuovo utente (Sign Up) Configuration Nouvel Utilisateur (Sign UP) Configuración nuevo usuario (Sign UP) Konfiguration neuer Benutzer (Sign UP) Ny användare (Sign UP)

## 1. To Access Web Site

Accedere al sito internet Accès au Site Internet Acceso al sitio web Zugang zur Webseite Access till webbplatsen

- (EN) To access the Web Site: https://www.modineselect.com/sso/ The Sign-On page will be displayed.
- (IT) Accedere al sito internet: https://www.modineselect.com/sso/ Verrà visualizzata la pagina di ingresso (Sign-On).
- (FR) Accès au Site Internet: https://www.modineselect.com/sso/ La page la demande de connexion sera affichée (Sign-On).
- (ES) Para acceder al sitio web: https://www.modineselect.com/sso/ Se mostrará la página de conexión (Sign-On).
- (DE) Zugang zur Webseite: https://www.modineselect.com/sso/ Die Sign-On Seite wird visualisiert.
- (sv) Access till webbplatsen: https://www.modineselect.com/sso/ Inloggningssidan visas.

## https://www.modineselect.com/sso/

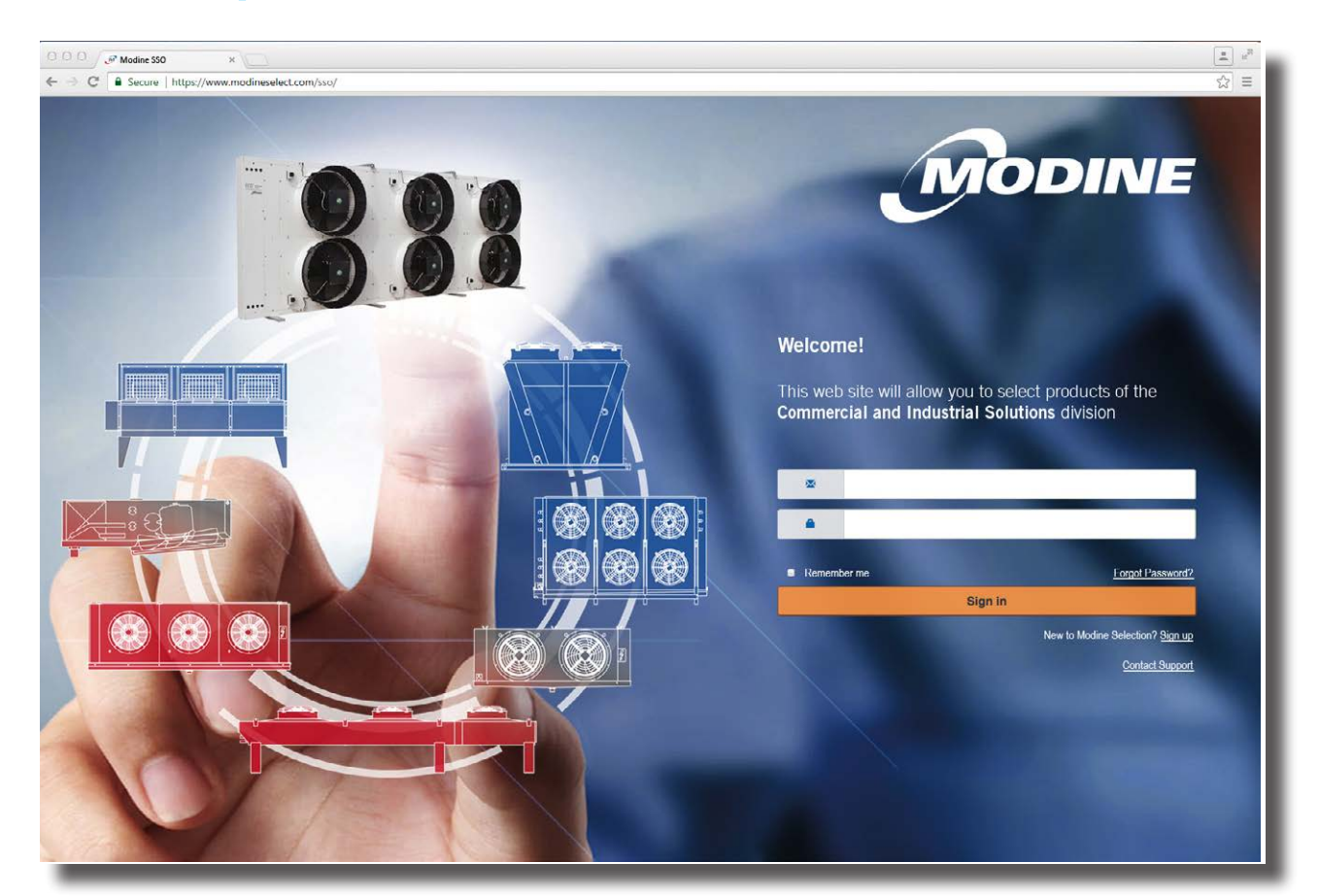

Sign-On page.

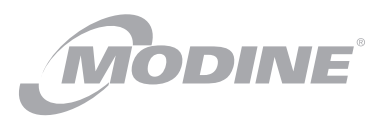

## 1. To Access Web Site

Accesso al sito internet Accès au Site Internet Acceso al sitio web Zugang zur Webseite Access till webbplatsen

- (EN) Your account may already be setup by the Factory. If this is the case then enter your credentials above. If you are a New User, then click on the "Sign up" link below.
- (IT) Se il vostro account è già stato configurato da Modine, inserite le vostre credenziali. Se siete un nuovo utilizzatore, selezionate il link "Sign-up".
- (FR) Si votre inscription a été déjà configurée par Modine, veuillez inscrire vos références. Si vous êtes un nouvel utilisateur, veuillez cliquer le lien "Sign up".
- (ES) Si vuestra cuenta de usuario ya ha sido activada por fábrica. En este caso introducir vuestras credenciales en la parte superior. Si usted es un nuevo usuario, se debe pulsar en el link "Sign up". de la parte inferior.
- (DE) Falls Ihr Account schon von Modine konfiguriert wurde, tragen Sie bitte Ihre Anmeldeinformationen ein. Sollten Sie ein neuer Benutzer sein, klicken Sie bitte auf **"Sign up**".
- (sv) Om du redan har ett konto, fyll i dina uppgifter ovan. Om du är ny användare, klicka på länken "Sign up" nedan.

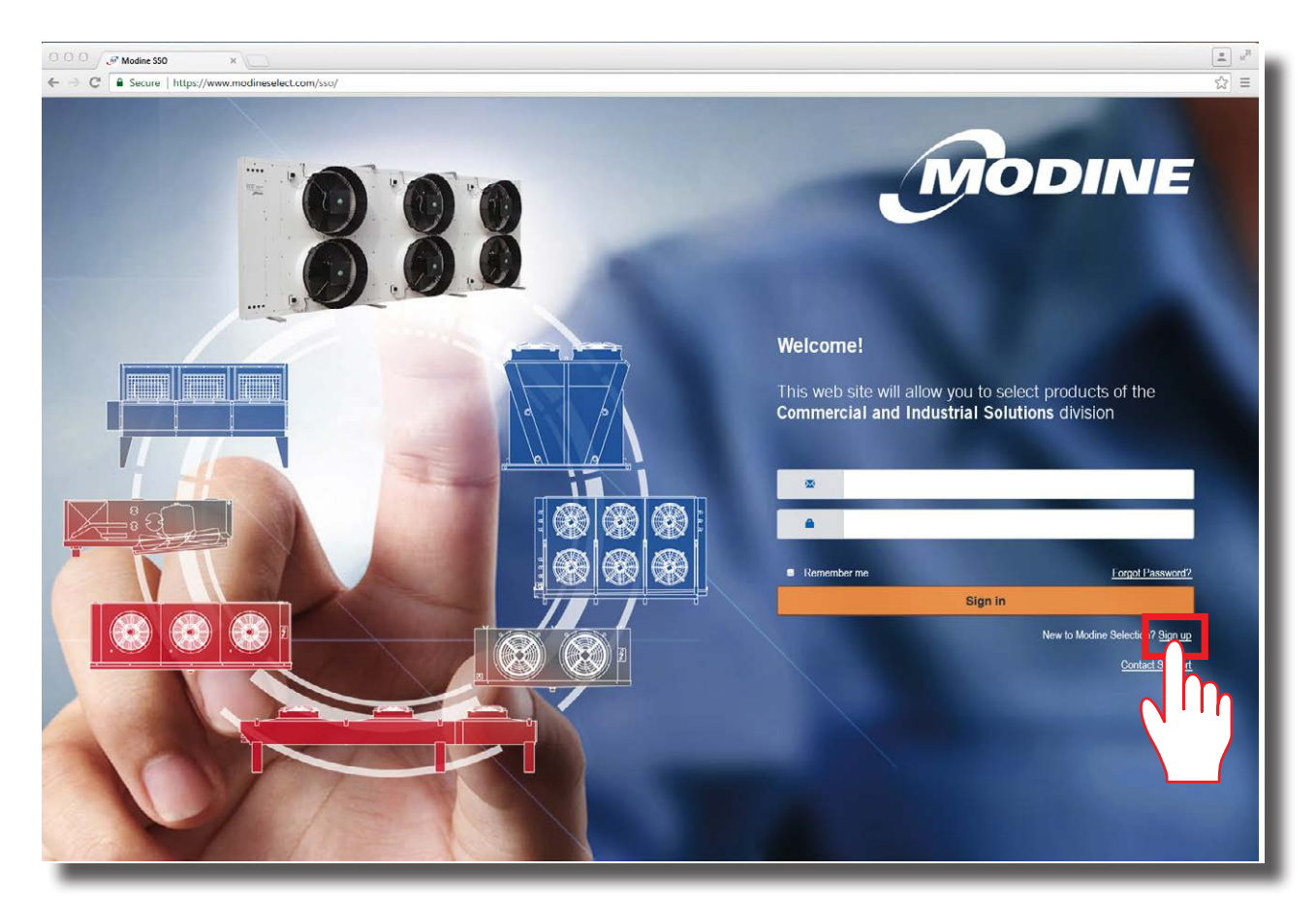

Sign-On page.

## 2. New User Setup (Sign Up)

Configurazione nuovo utente (Sign Up) Configuration Nouvel Utilisateur (Sign UP) Configuración nuevo usuario (Sign Up) Konfiguration neuer Benutzer (Sign UP) Ny användare (Sign UP)

- (EN) Enter all of your information on this page, then click on the "**Register**" button at the bottom. An Activation email, along with a link to the program will be emailed to you after the Factory has approved your account.
- (IT) Inserite tutti i vostri dati in questa pagina, quindi cliccate su "Register" per concludere la regisrazione. Dopo aver autorizzato la vostra iscrizione al servizio, riceverete da Modine una e-mail di attivazione con il link al programma.
- (FR) Inscrire tous les renseignements demandés sur cette page, ensuite cliquer "**Register**" pour valider. Après l'autorisation de votre inscription de la part de Modine un e-mail d'activation vous parviendra avec le lien au programme.
- (ES) Completar toda la información requerida en esta página, una vez realizado pulsar el botón "Register". Una vez vuestra cuenta de usuario sea validada por fábrica se os enviará un mail de activación con un link de conexión al programa.
- (DE) Tragen Sie bitte Ihre Anmeldeinformationen auf dieser Seite ein und klicken Sie auf "**Register**". Sobald Ihr Account freigegeben ist, werden Sie eine Aktivierungsemail von Modine bekommen.
- (sv) Fyll i all information på den här sidan, klicka sedan på knappen "**Register**" längst ner. Ett mail med en aktiveringslänk kommer att skickas till dig efter att ditt konto har blivit godkänt.

| ı Up           |  |   |  |
|----------------|--|---|--|
| asic Details   |  | ^ |  |
| * Email        |  |   |  |
| * First Name   |  |   |  |
| * Last Name    |  |   |  |
| * Region       |  | • |  |
| * Rep Office   |  |   |  |
|                |  |   |  |
|                |  |   |  |
| ompany Details |  |   |  |
| ontact Details |  | * |  |

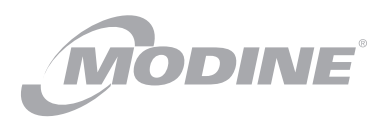

## 2. New User Setup (Sign Up)

Configurazione nuovo utente (Sign Up) Configuration Nouvel Utilisateur (Sign UP) Configuración nuevo usuario (Sign Up) Konfiguration neuer Benutzer (Sign UP) Ny användare (Sign UP)

- (EN) After Sign On you will be presented with your custom dashboard. From here you can chose which application to run.
- (IT) Dopo la registrazione (Sig On) verrà visualizzata la vostra pagina personale. Da qui potrete scegliere quale applicazione eseguire.
- (FR) Après l'enregistrement (Sign On) un tableau de bord personnalisé vous sera présenté. D'ici vous pouvez sélectionner quelle application exécuter.
- (ES) Después de entrar en la herramienta con vuestro usuario (Sign On) se os presentará vuestra pantalla de selección. Desde aquí podréis seleccionar la herramienta con la que queréis trabajar.
- (DE) Nach der Anmeldung (Sign-On), wird Ihre personalisierte Seite visualisiert. An dieser Stelle können Sie die gewünschte Software wählen.
- (sv) När du har loggat in kommer du till er kundanpassade sida. Härifrån kan du välja vilken applikation som ska köras.

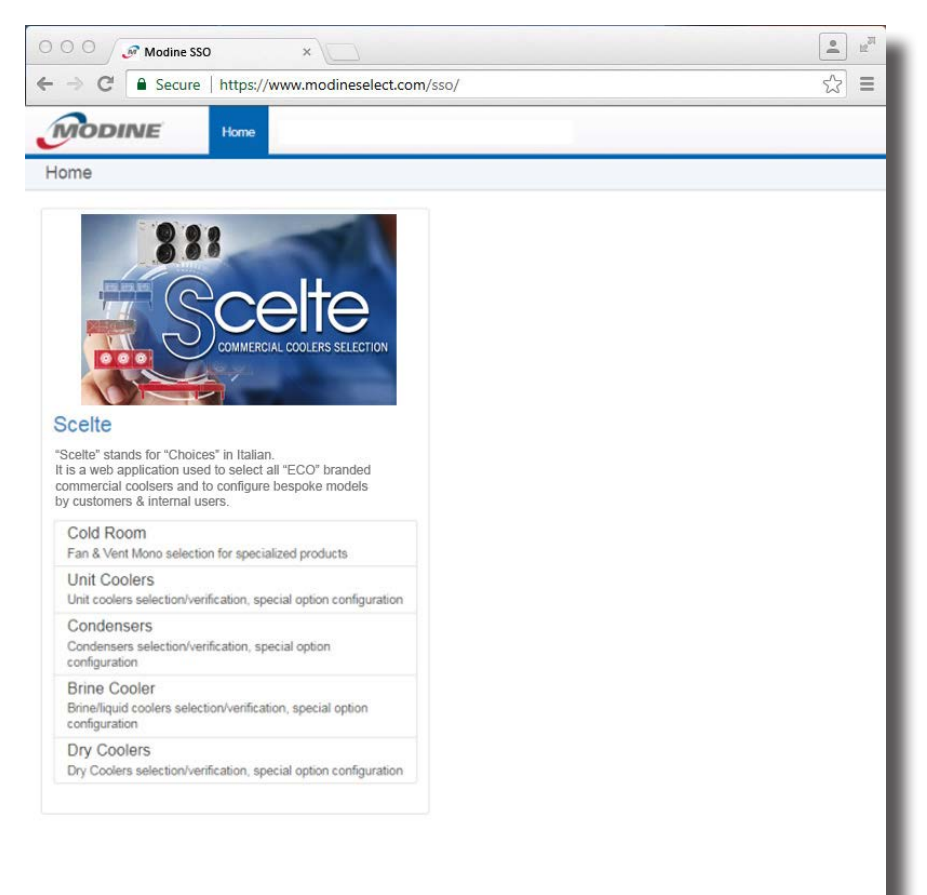

Customer web dashboard.

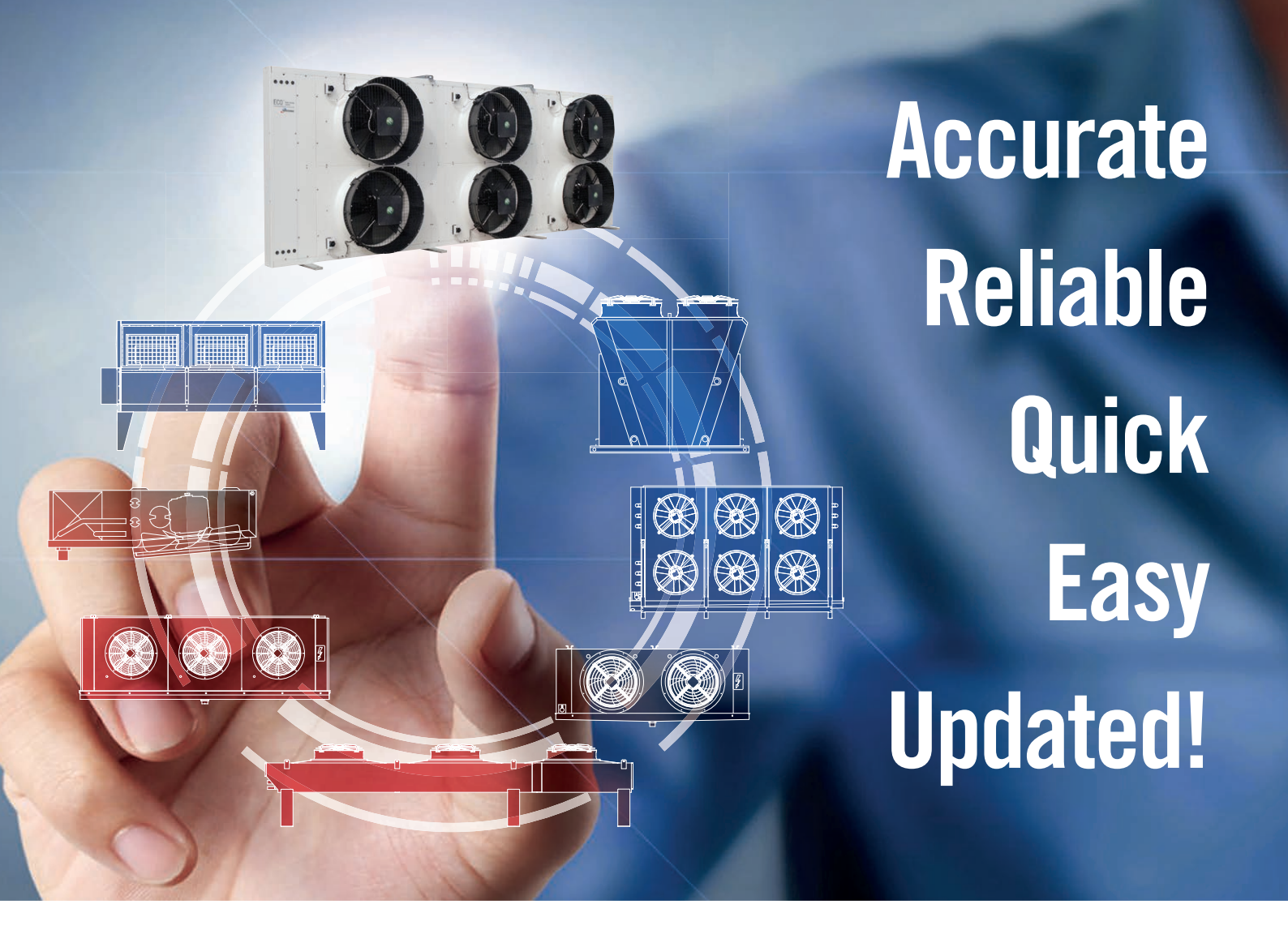

Assistance Service email: ScelteSupport-POCEIT@modine.com

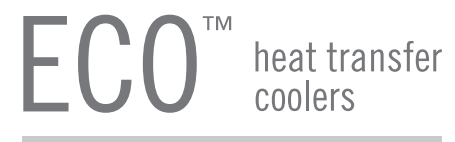

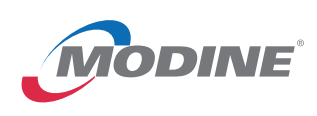

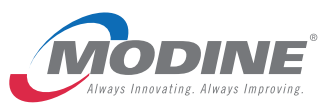

To learn more, visit www.modine.com

Follow us @ModineHVAC
See us at YouTube.com/ModineHVAC

Modine CIS Italy S.r.I. 33050 Pocenia (UD) Italy - Via Giulio Locatelli, 22 Tel. +39 0432.772.001 Fax +39 0432.779.594 inquiry-poceit@modine.com

©2019 Modine Manufacturing Co.